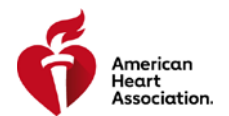

## **INSTRUCTOR NETWORK USER GUIDE**

TCC/TCA ACCEPTING A TRAINING SITE

December 10, 2018

## **STEP-BY-STEP GUIDE**

Navigating to Training Sites screen

1. From the Instructor Network dashboard, click on the left-hand menu item My Training Center.

| Dashboard          |
|--------------------|
| Alerts 4           |
| View My Agreement  |
| <u>My Inbox</u>    |
| Edit My Profile    |
| My Courses         |
| eCards             |
| Instructor Search  |
| EMS Student CE     |
| Exams              |
| My Training Center |

2. Click the *Training Sites* tab

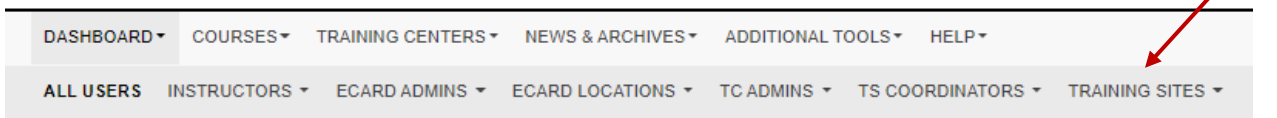

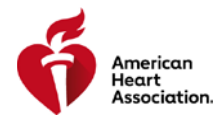

## Accepting a Training Site

1. Locate Training Sites at a Pending state

From the Training Sites screen, click the Status dropdown and select *Pending.* Then click [APPLY FILTERS].

| Training Sites            |                                                                                                    |
|---------------------------|----------------------------------------------------------------------------------------------------|
| HIDE FILTERS -            | INVITE TRAINING SITE                                                                                 |
| TRAINING SITE NAME        | ADMIN EMAIL                                                                                          |
| TS ID#                    | СІТҮ                                                                                                 |
| STATE                     | STATUS                                                                                               |
| Any Y APPLY FILTERS CLEAR | Pending     ▼       Any     Pre-approved       Approved     Pending       Declined     Disassociated |

2. Locate the Training Site and click the left-hand arrow to open the action items

|                                 | rS Name 🚽    | TS ID 🚽 | City, State - | Phone -   | Status  |  |  |  |  |
|---------------------------------|--------------|---------|---------------|-----------|---------|--|--|--|--|
| -                               | Mt Test Site | TS-0077 | seattle, WA   | 111111111 | Pending |  |  |  |  |
| SEND EMAIL APPROVE DENY DETAILS |              |         |               |           |         |  |  |  |  |

## 3. Select [APPROVE]

|                                 | TS Name 🚽    | TS ID 🚽 | City, State |  | Phone -   | Status  |  |  |
|---------------------------------|--------------|---------|-------------|--|-----------|---------|--|--|
| •                               | Mt Test Site | TS-0077 | seattle, WA |  | 111111111 | Pending |  |  |
| SEND EMAIL APPROVE DENY DETAILS |              |         |             |  |           |         |  |  |

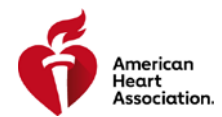

4. Confirm the approval by clicking [APPROVE TRAINING SITE] on conformation pop-up.

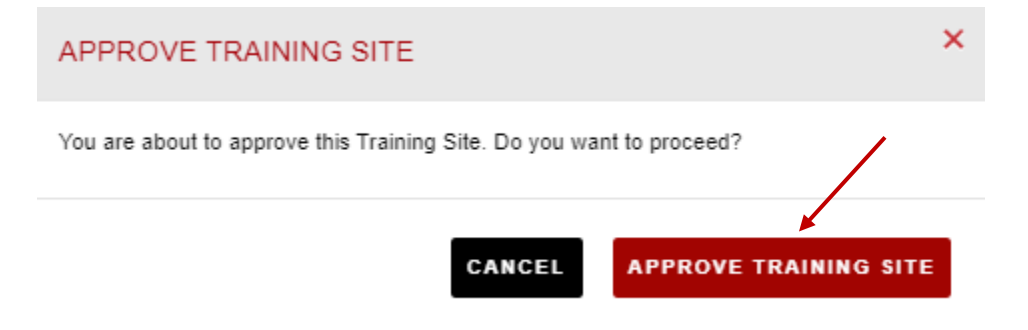

5. Approval confirmation will appear.

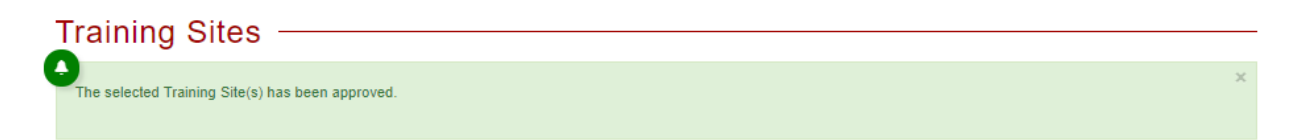